VERITAS + LIBERTAS + JVSTITIA

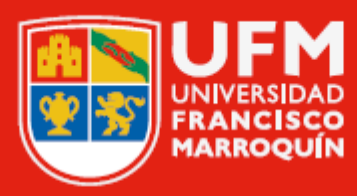

# Ingresar a una clase virtual desde MiU (catedráticos)

## Manual del usuario

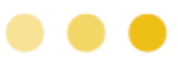

#### Página

## ÍNDICE

|       | 3  | Ingresar a una clase virtual desde MiU    |
|-------|----|-------------------------------------------|
| -     | 10 | Grabar clase virtual                      |
| and a | 12 | Compartir pantalla                        |
|       | 16 | Configurar acceso para grabar y compartir |
|       |    | pantalla en macOS                         |
| ~     | 19 | Utilizar el pizarrón                      |
| :     | 21 | Crear grupos                              |
|       | 25 | Finalizar clase virtual                   |

#### Ingresar a una clase virtual desde MiU

Este manual indica al catedrático como ingresar, ser anfitrión, grabar, compartir pantalla y crear grupos en su clase virtual desde MiU.

- Para crear la clase virtual debe tener auriculares, micrófono y cámara. También, se le recomienda estar en un lugar iluminado, libre de ruido e interrupciones y tener un fondo adecuado. Si desea configurar un fondo de la universidad consulte el manual "Descargar logotipos y fondos".
  - 1 Ingrese a MiU.

Haga clic en "Mis cursos".

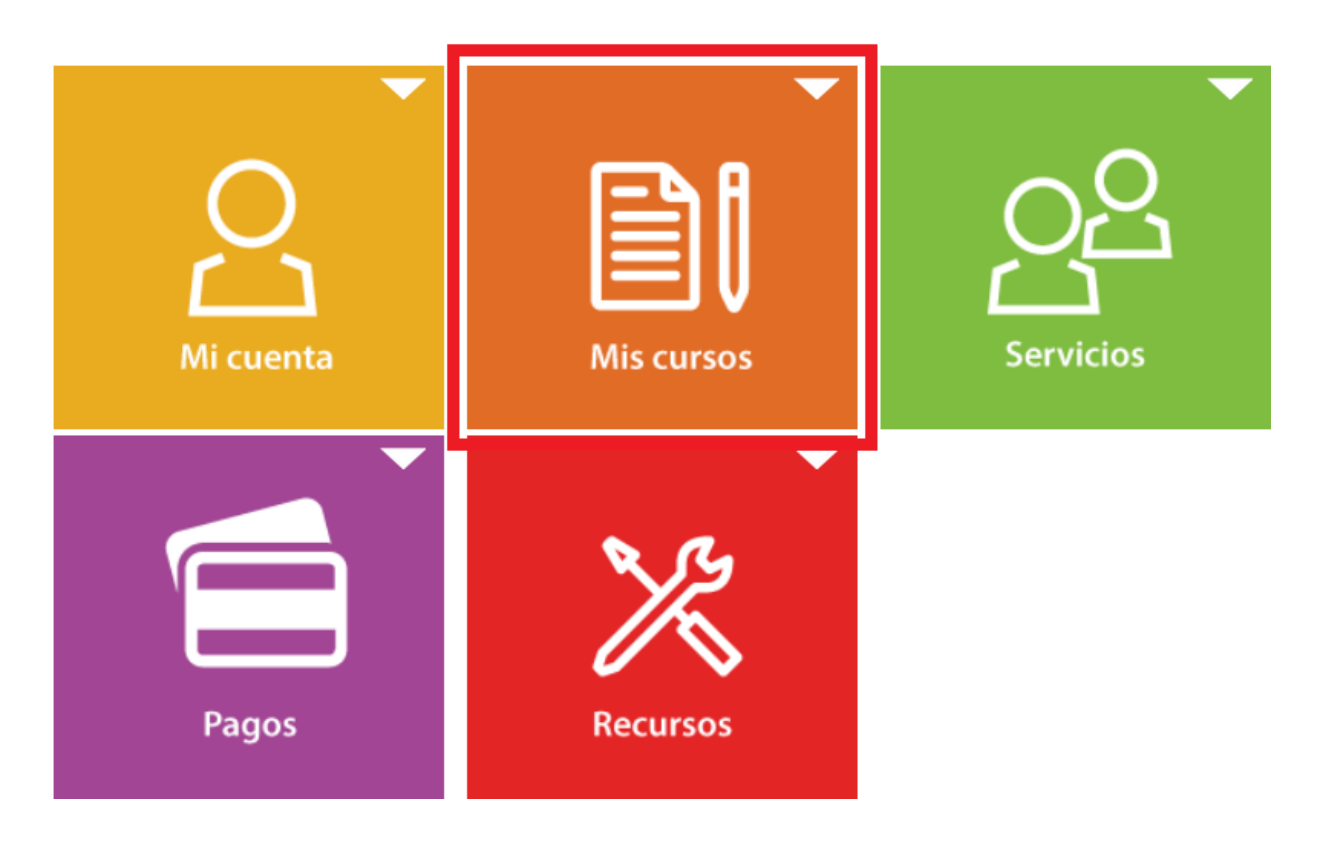

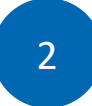

Haga clic en "Cursos actuales".

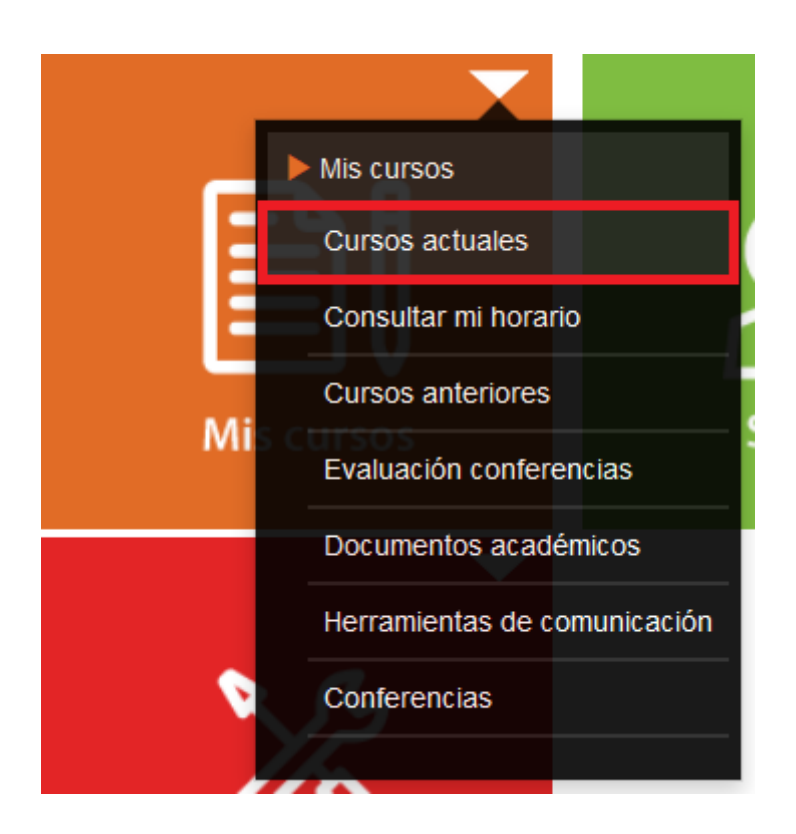

MANUAL DEL USUARIO • CLASES VIRTUALES MIU • UFM

 Aparece el listado de los cursos en los que está involucrado.
 Haga clic en el código, nombre o sección del curso que dará inicio la clase virtual.

3

- Solo se podrá iniciar la clase virtual si se encuentra dentro del horario configurado por la facultad.
- Para consultar el horario del curso, haga clic en "Consultar mi horario".

| DI    | Cursos actuales       | Consultar mi horario                | Cursos anteriores       | Evaluación confe       | erencias Doc     | umentos acadér | nicos |
|-------|-----------------------|-------------------------------------|-------------------------|------------------------|------------------|----------------|-------|
| Неп   | ramientas de comunic  | ación Conferencias                  |                         |                        |                  |                |       |
|       |                       |                                     |                         |                        |                  |                |       |
|       |                       |                                     |                         |                        |                  |                |       |
|       |                       | 🗹 Realiz                            | ar salto a cursos actua | les al iniciar sesión. |                  |                |       |
| Códi  | go                    | Curso                               |                         | Sección                | Evaluacion       | ies Nota       | Rol   |
| Facul | ltad de Ciencias Econ | ómicas                              |                         |                        |                  |                |       |
| LCCE  | CO 201502             |                                     |                         | =-                     |                  |                |       |
| PIE00 | 03                    | Proyecto de Ingeni                  | eria Empresarial        | А                      | -h               |                | G     |
| PIEOC | 03                    | Proyecto de Ingeni                  | eria Empresarial        | С                      | -du              |                | G     |
| IN202 | 2                     | Mecánica Automoti                   | iz                      | A                      | ah               |                | G     |
| PIEOC | 03                    | Proyecto de Ingeni                  | ería Empresarial        | В                      | di               |                | G     |
| Prog  | rama de Verano 2015   | 511                                 |                         |                        |                  |                |       |
| IN202 | 2                     | Mecánica Automoti                   | iz                      | А                      | di               |                | G     |
| C042  |                       | Taller de Producció<br>de PhotoShop | on de Video y Bases     | А                      | <mark>.</mark> h |                | G     |
| -     |                       |                                     |                         |                        |                  |                |       |

MANUAL DEL USUARIO • CLASES VIRTUALES MIU • UF

4 Haga clic en "Clase virtual".

La opción de clase virtual estará disponible 15 minutos antes del horario del curso.

|     | Información    | Evaluación del c | urso Notas    | Bibliografía       | Programa          | Enlaces    | Foro   | Profesores y alumnos | Blog |
|-----|----------------|------------------|---------------|--------------------|-------------------|------------|--------|----------------------|------|
| Exá | menes en línea | Notas finales    | Actividades r | ecientes del curso | Akademeia         | Clase v    | irtual |                      |      |
|     |                |                  |               |                    |                   |            |        |                      |      |
|     |                |                  |               |                    | Aviso!            |            |        |                      |      |
|     |                |                  |               | La clase vir       | tual aun no ha ir | niciado.   |        |                      |      |
|     |                |                  |               |                    |                   | inola do l |        |                      |      |

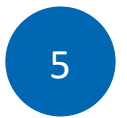

#### Haga clic en "Crear clase".

| ÐI  | Información    | Evaluación del cu | irso Notas      | Bibliografía     | Programa         | Enlaces  | Foro   | Profesores y alumnos | Blog |
|-----|----------------|-------------------|-----------------|------------------|------------------|----------|--------|----------------------|------|
| Exá | menes en línea | Notas finales     | Actividades rec | ientes del curso | Akademeia        | Clase vi | irtual |                      |      |
| _   |                |                   |                 |                  |                  |          |        |                      |      |
|     |                |                   |                 |                  | Aviso!           |          |        |                      |      |
|     |                |                   |                 | La clase virt    | ual aun no ha in | iciado.  |        |                      |      |
|     |                |                   |                 |                  |                  |          |        |                      |      |
|     |                |                   |                 | Ŀ                | · Crear clase    |          |        |                      |      |

6 Para ser anfitrión de la clase virtual, copie el código que aparece en "Host Key".

| ÐI  | Información    | Evaluación del c | urso     | Notas      | Bibliografía     | Programa              | Enlaces                 | Foro     | Profesores y alumnos | Blog |
|-----|----------------|------------------|----------|------------|------------------|-----------------------|-------------------------|----------|----------------------|------|
| Exá | menes en línea | Notas finales    | Activid  | lades reci | entes del curso  | Akademeia             | Clase v                 | irtual   |                      |      |
|     |                |                  |          |            |                  |                       |                         |          |                      |      |
|     |                |                  |          |            |                  |                       |                         |          |                      |      |
|     |                |                  |          |            | Ingi             | resar                 |                         |          |                      |      |
|     |                |                  |          |            |                  |                       |                         |          | -                    |      |
|     |                |                  |          |            | Hos              | t key: <b>685</b> *** |                         |          |                      |      |
|     |                | Link zoo         | m: https | s://ufm.zo | oom.us/j/2702936 | 696?pwd=aGU           | xVEFqZjlrR <sup>•</sup> | 1JtMS90c | <b>IVI</b>           |      |

Para iniciar la clase virtual, haga clic en "Ingresar".

7

• Si necesita compartir la clase virtual a otro grupo de estudiantes, copie el "Link zoom".

| ÐI   | Información    | Evaluación del cu | irso Notas        | Bibliografía     | Programa               | Enlaces    | Foro     | Profesore | s y alumnos | Blog |
|------|----------------|-------------------|-------------------|------------------|------------------------|------------|----------|-----------|-------------|------|
| Exár | menes en línea | Notas finales     | Actividades reci  | ientes del curso | Akademeia              | Clase v    | irtual   |           |             |      |
|      |                |                   |                   |                  |                        |            |          |           |             |      |
|      |                |                   |                   |                  |                        |            |          |           |             |      |
|      |                |                   |                   | Ing              | resar                  |            |          |           |             |      |
|      |                |                   |                   |                  |                        |            |          |           |             |      |
|      |                |                   |                   | Hos              | st key: <b>685 ***</b> |            |          |           |             |      |
|      |                | Link zoon         | n: https://ufm.zo | oom.us/j/270293  | 696?pwd=aGU            | xVEFqZjlrR | 1JtMS90c | IVI       |             |      |
|      |                |                   |                   |                  |                        |            |          |           |             |      |

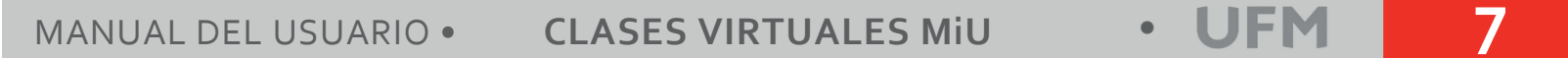

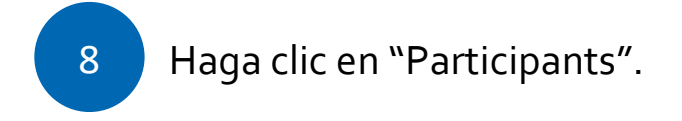

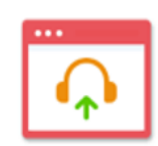

Join Audio

Computer Audio Connected

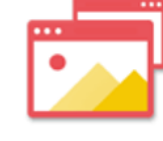

Share Screen

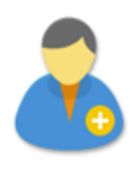

Invite Others

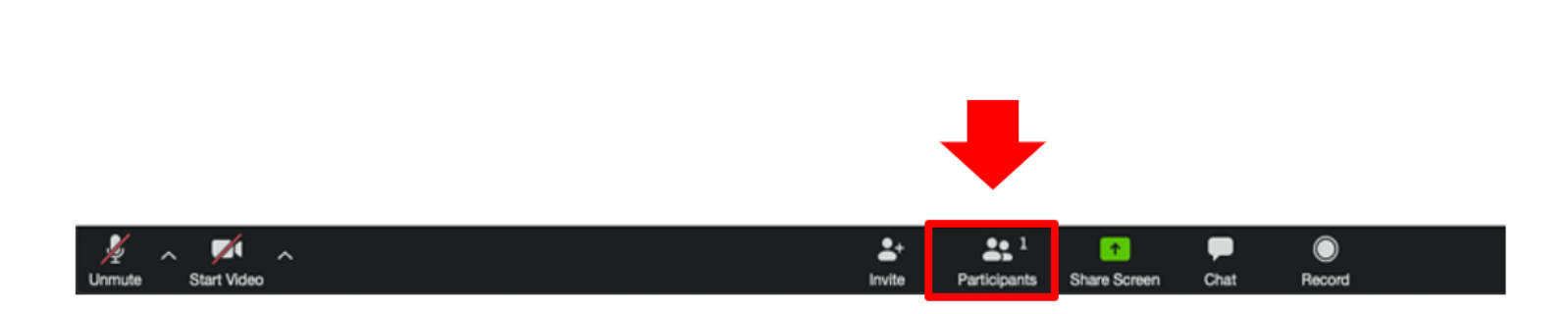

MANUAL DEL USUARIO • CLASES VIRTUALES MIU • UFM 8

Haga clic en "Claim host".

9

Se abrirá una ventana donde debe ingresar el "Host Key" que copió antes.

Haga clic en el botón Claim Host .

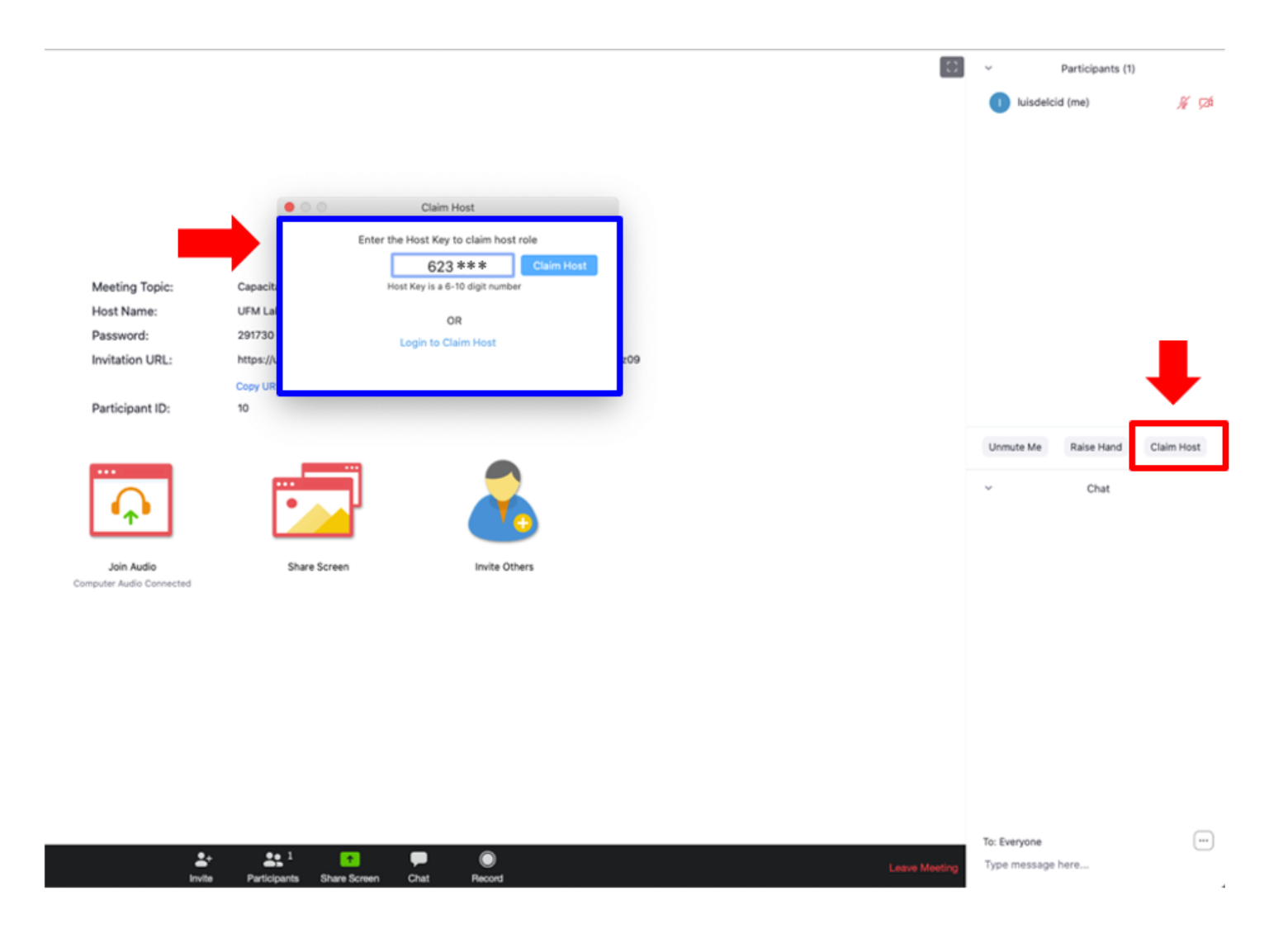

MANUAL DEL USUARIO • CLASES VIRTUALES MIU • UFM

### **Grabar clase virtual**

Previo a ingresar a su clase virtual, consulte a su facultad si existe la disponibilidad y autorización para obtener una copia de la clase virtual grabada.

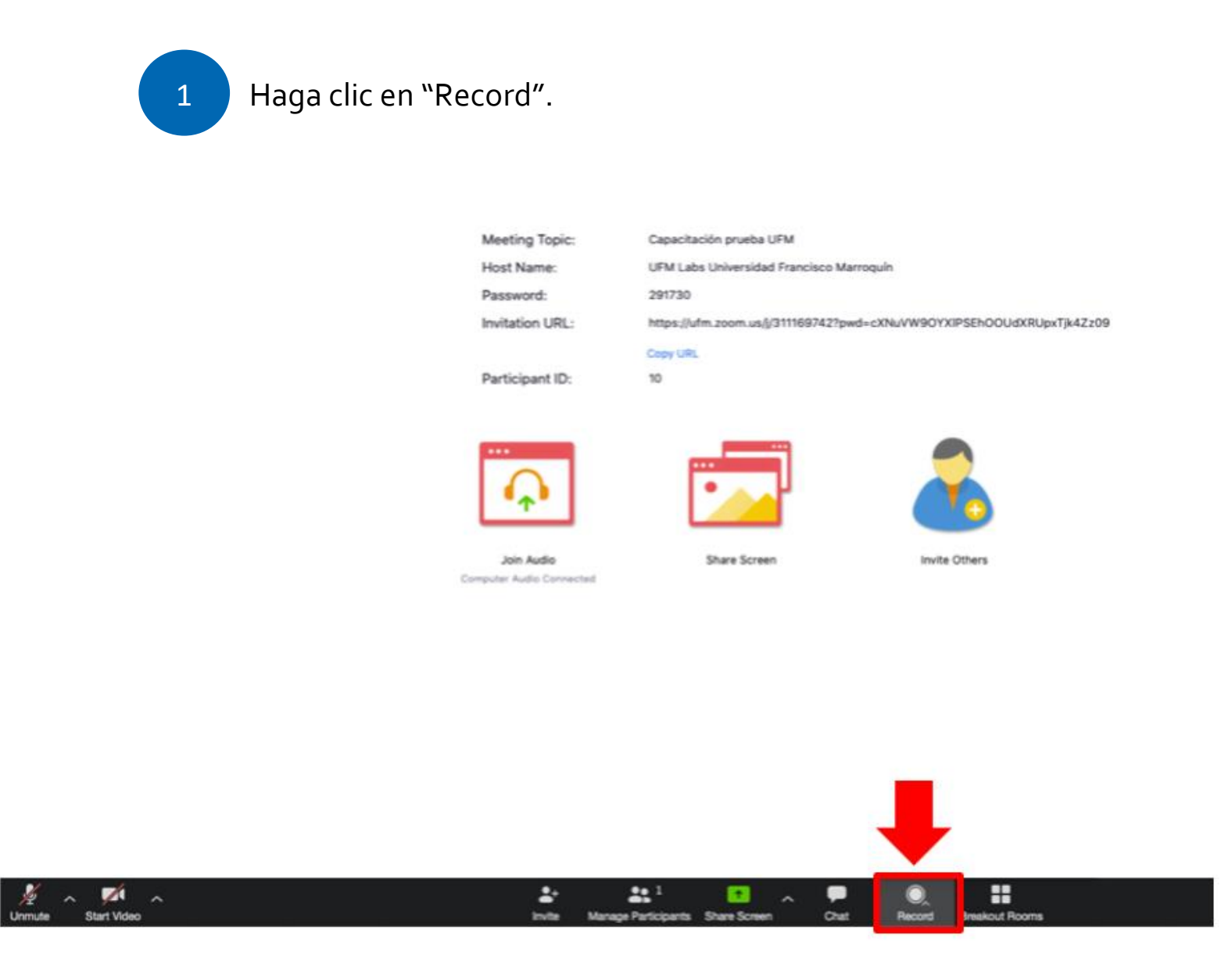

2

Para pausar la grabación, haga clic en el botón 💷 .

Para finalizar la grabación, haga clic en el botón 💻.

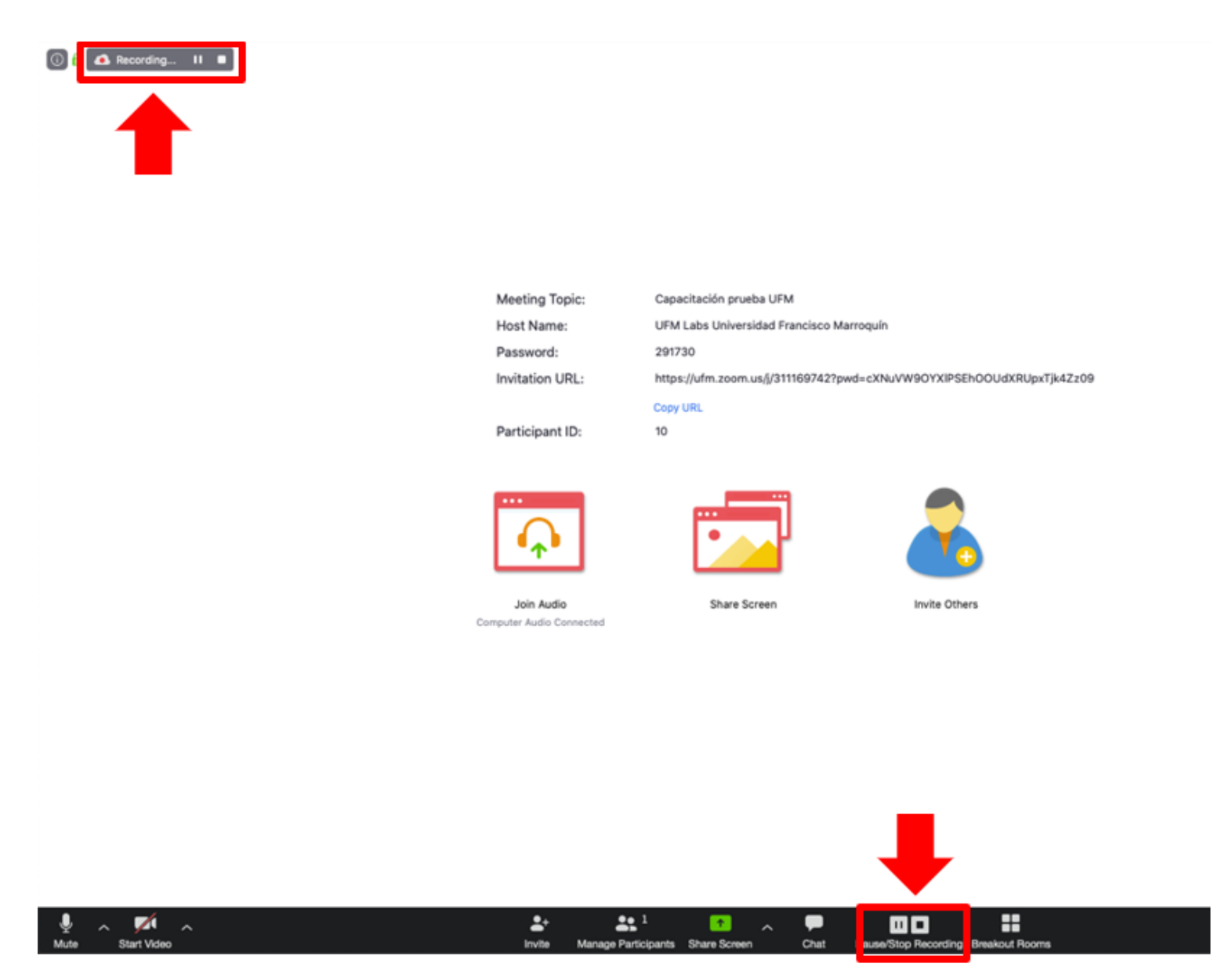

### **Compartir pantalla**

1

Haga clic en "Share Screen".

Seleccione la pantalla que desea compartir.

Haga clic en el botón Sharo.

|                        |                                     | 2                           |                         |
|------------------------|-------------------------------------|-----------------------------|-------------------------|
| Desktop 1              | Desktop 2                           | Whiteboard                  | iPhone/iPad via AirPlay |
|                        |                                     | Progene or the sec          |                         |
| iPhone/iPad via Cable  | Firefox - Video Conferencin,        | Firefox - Video Conferencin |                         |
|                        |                                     |                             |                         |
|                        |                                     |                             |                         |
|                        |                                     |                             |                         |
|                        |                                     |                             |                         |
| Share computer sound O | ptimize Screen Share for Video Clip |                             | Shar                    |
| Share computer sound O | ptimize Screen Share for Video Clip |                             | Shar                    |
| Share computer sound O | ptimize Screen Share for Video Clip |                             | Share                   |

MANUAL DEL USUARIO • CLASES VIRTUALES MIU • UFM 12

Para hacer anotaciones en la pantalla compartida, haga clic en "Annotate".

| 🚼 General 5- | Stra prui | W He   | 1.     | , 💋                       | ~       | <b>**</b> <sup>1</sup>                      | •                          |                          | 1                                                |            | 📑 Launch M | 🖸 Video 🗙 |
|--------------|-----------|--------|--------|---------------------------|---------|---------------------------------------------|----------------------------|--------------------------|--------------------------------------------------|------------|------------|-----------|
| ፚ            | 0         | A http | Unmute | Start Video<br>Sharing is | s pause | Manage Participants<br>d. Bring your shared | New Share<br>window to the | Resume Shar<br>front 2 8 | <ul> <li>Annotate</li> <li>Stop Share</li> </ul> | More       | 9 ☆        | <u></u>   |
|              |           |        |        |                           |         |                                             |                            |                          |                                                  |            |            |           |
|              |           |        |        |                           |         |                                             |                            |                          | Т                                                |            |            |           |
|              |           |        |        |                           |         |                                             |                            |                          |                                                  |            |            |           |
|              |           |        |        |                           |         |                                             | 200                        | m                        |                                                  |            |            |           |
|              |           |        |        |                           |         |                                             |                            |                          |                                                  |            |            |           |
| 1            |           |        |        |                           |         | V                                           | /ideo (                    | Confer                   | encing                                           | 9          |            |           |
|              |           |        |        |                           |         |                                             |                            |                          |                                                  |            |            |           |
|              |           |        |        |                           |         |                                             | Join                       | Conne                    | ct to a meet                                     | ing in pro | ogress     |           |
|              |           |        |        |                           |         |                                             | Host                       | Start a                  | meeting                                          |            |            |           |
|              |           |        |        |                           |         |                                             | Sign in                    | Config                   | ure your ac                                      | count      |            |           |

Se desplegará una barra de herramientas.

2

• Haga clic en la herramienta que utilizará.

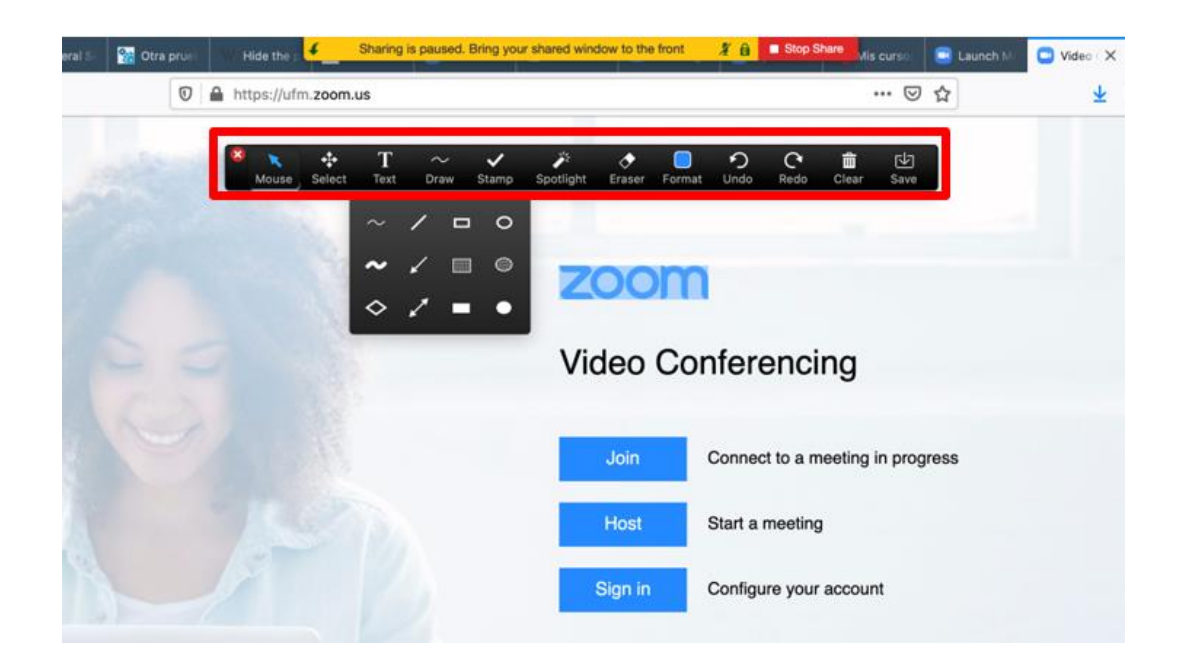

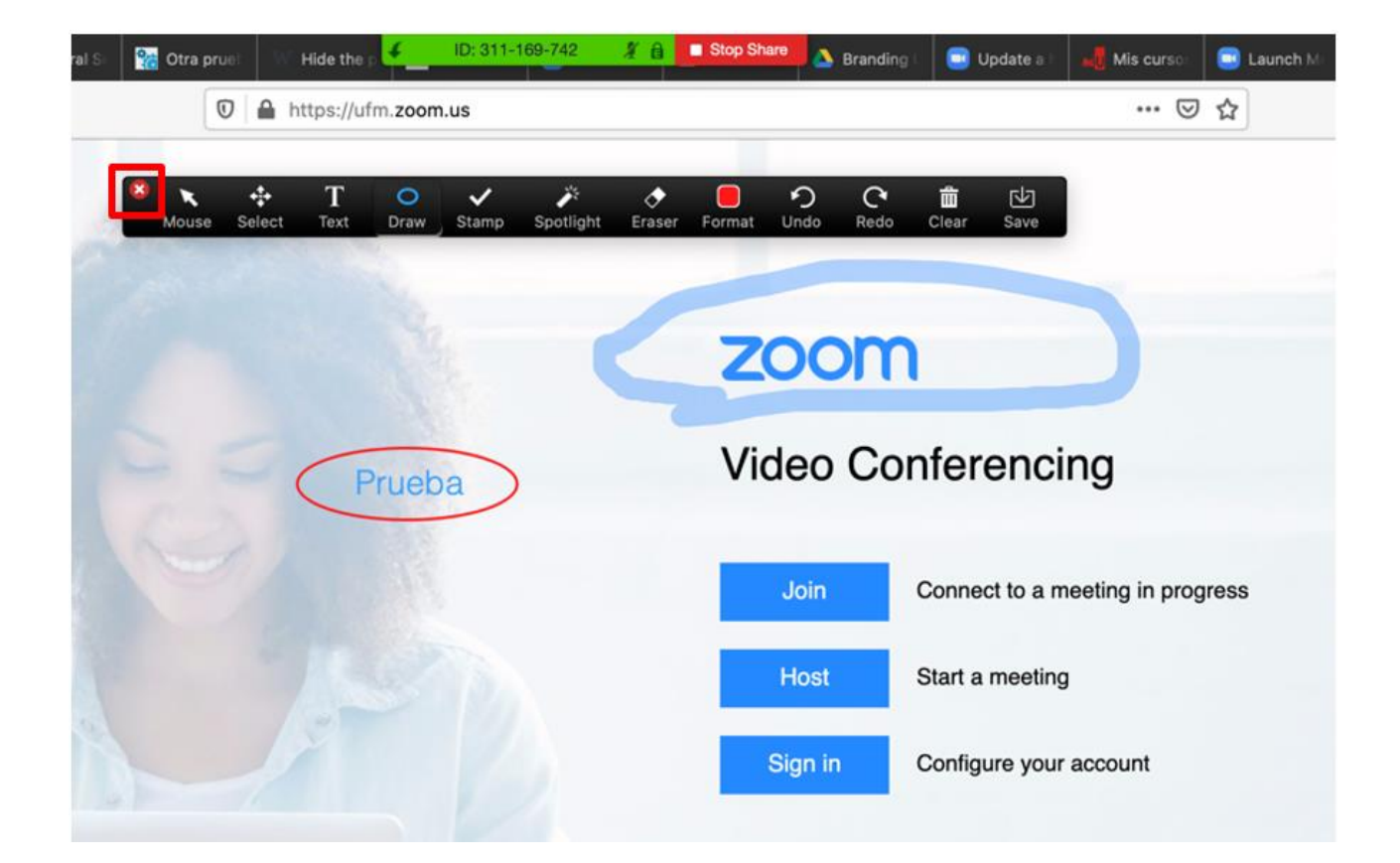

• Para finalizar las anotaciones, haga clic en el botón 🌌.

Para dejar de compartir pantalla, haga clic en "Stop Share".

3

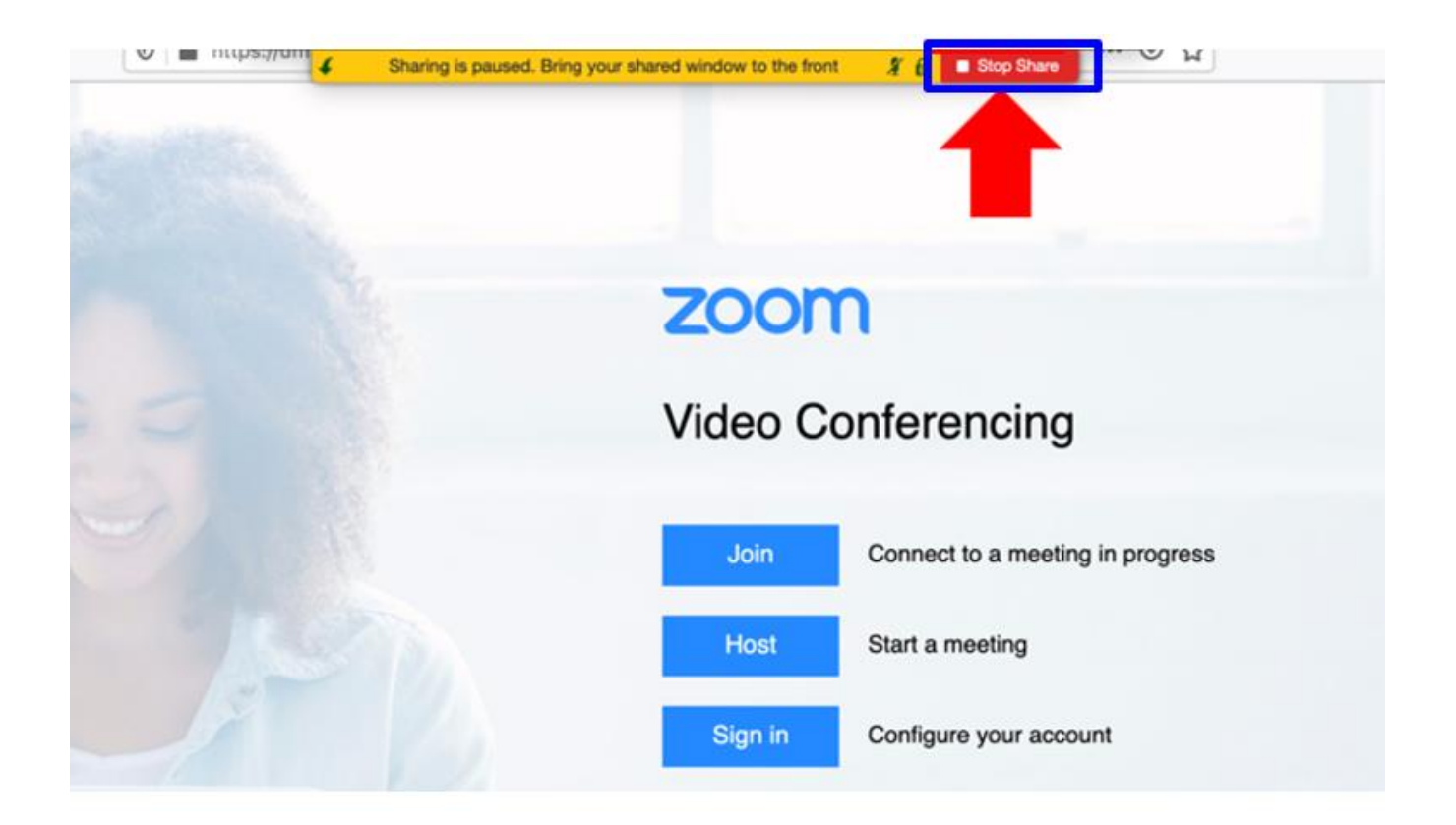

MANUAL DEL USUARIO • CLASES VIRTUALES MIU • UFM 15

# Configurar acceso para grabar y compartir pantalla en macOS

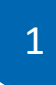

Haga clic en el menú Apple 🗯 .

Seleccione "Preferencias del sistema".

Haga clic en "Seguridad y privacidad".

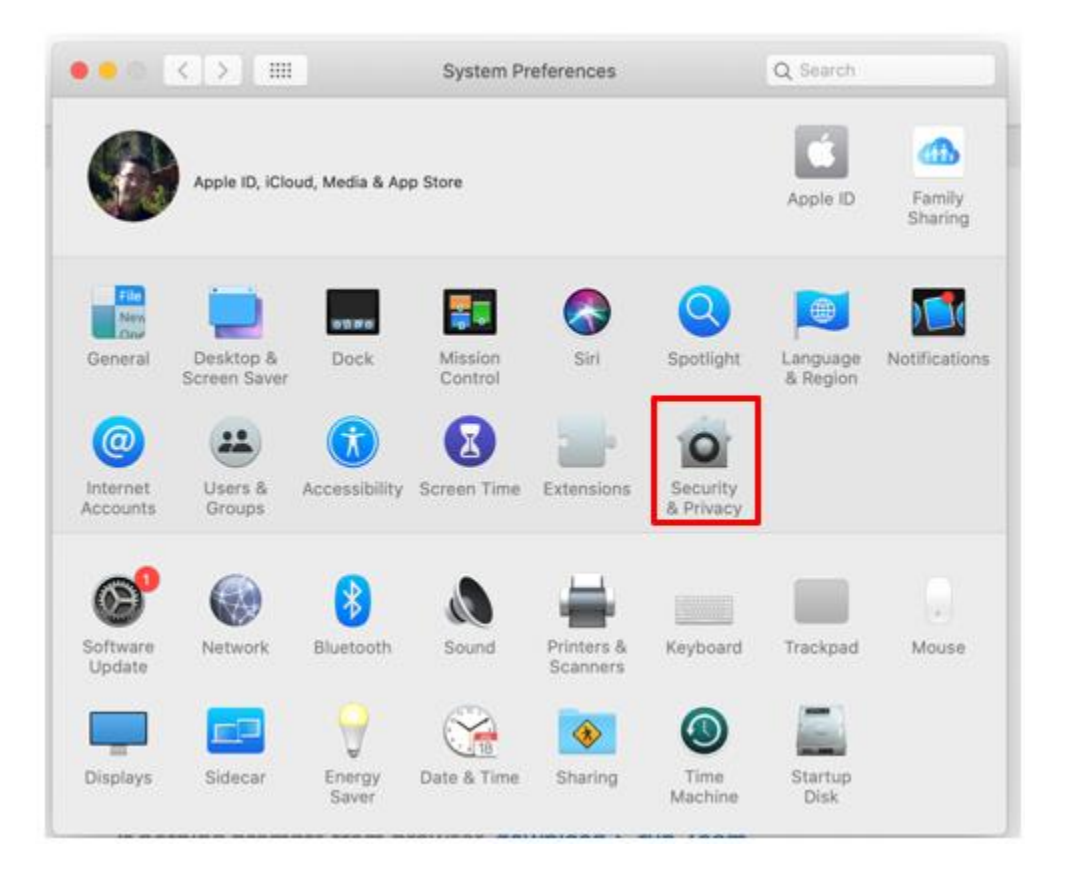

Haga clic en "Privacidad".

2

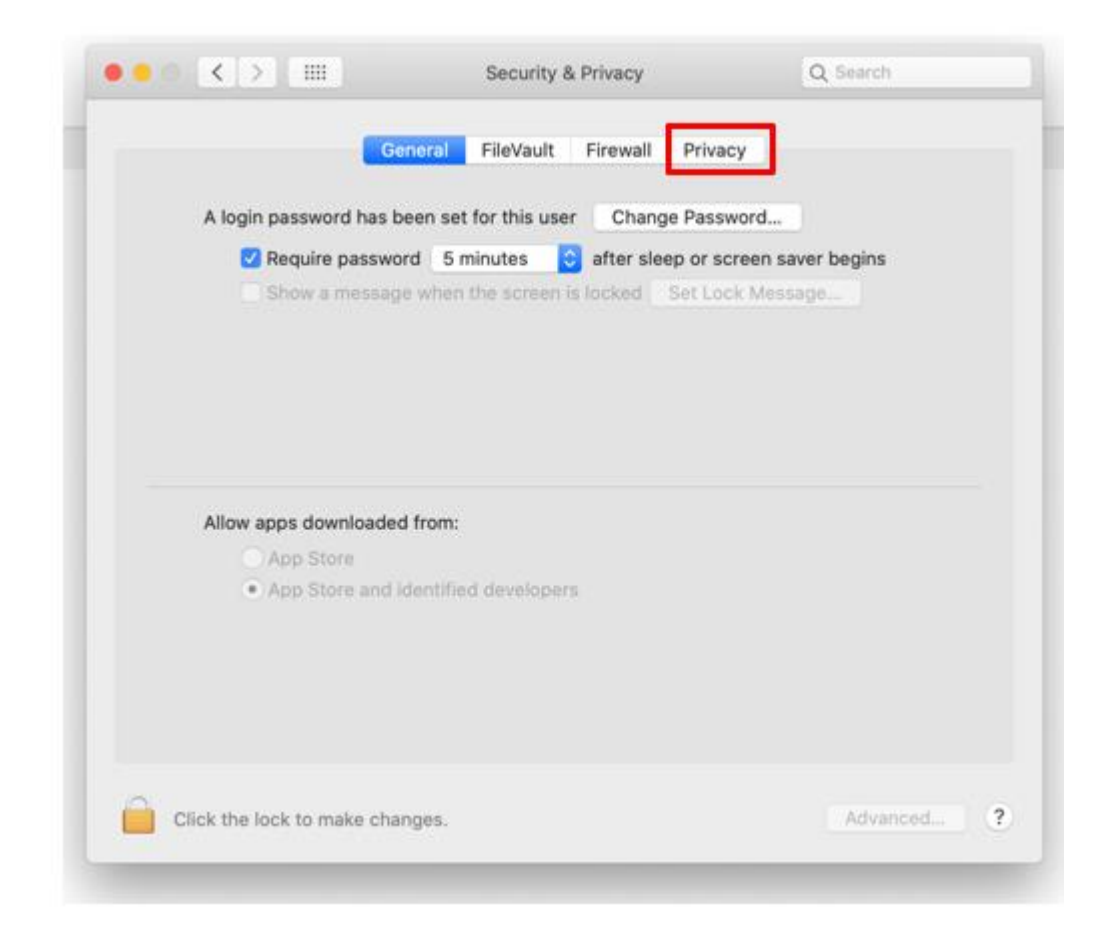

MANUAL DEL USUARIO • CLASES VIRTUALES MIU • UFM

3 Haga clic "Grabación de pantalla".

Seleccione la casilla de la aplicación de "zoom.us"

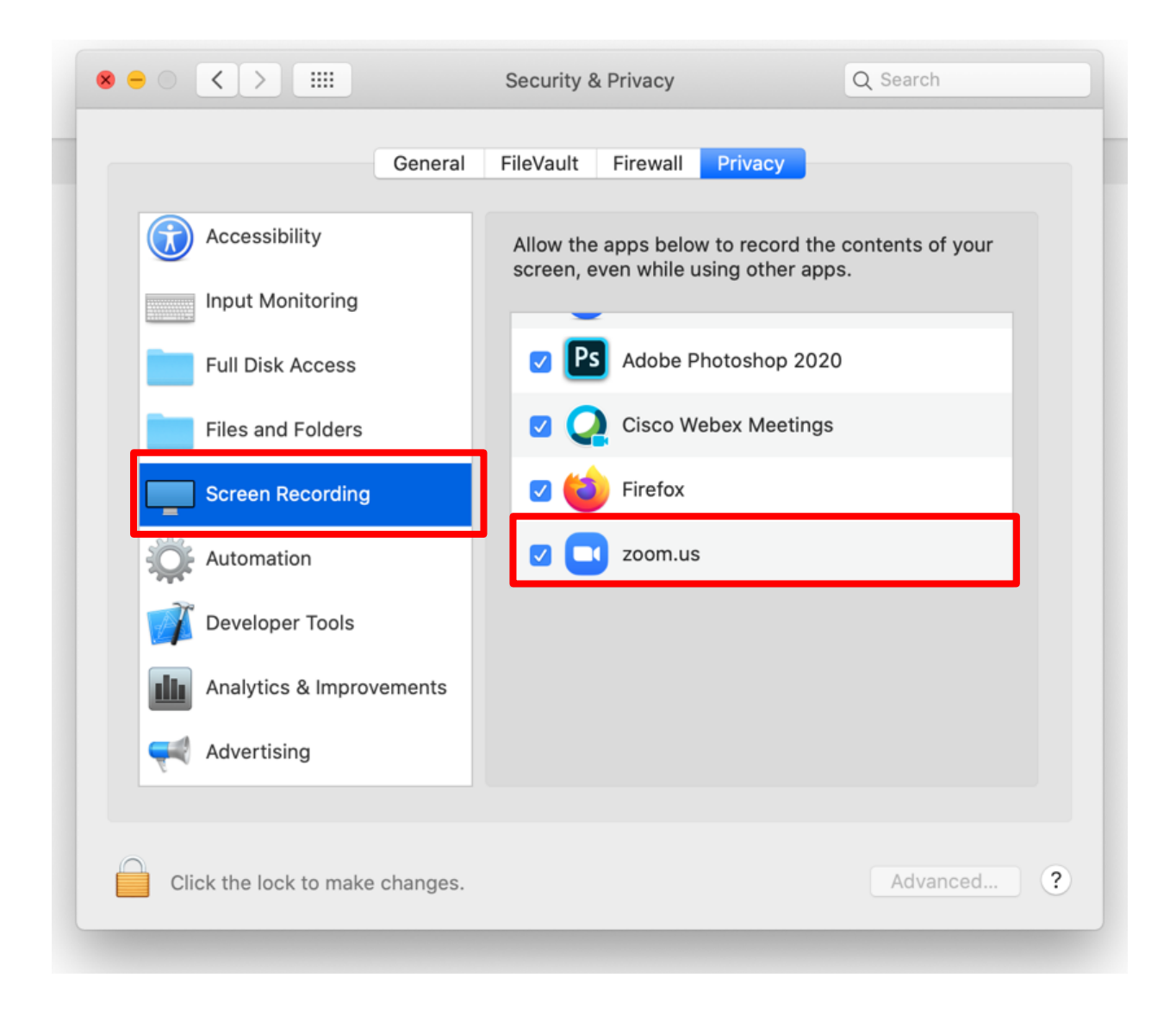

MANUAL DEL USUARIO • CLASES VIRTUALES MIU • UFM

#### Utilizar el pizarrón

1

Haga clic en "Share Screen".

Seleccione la opción de pantalla "Whiteboard".

Haga clic en el botón Sharo.

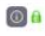

~ 📈

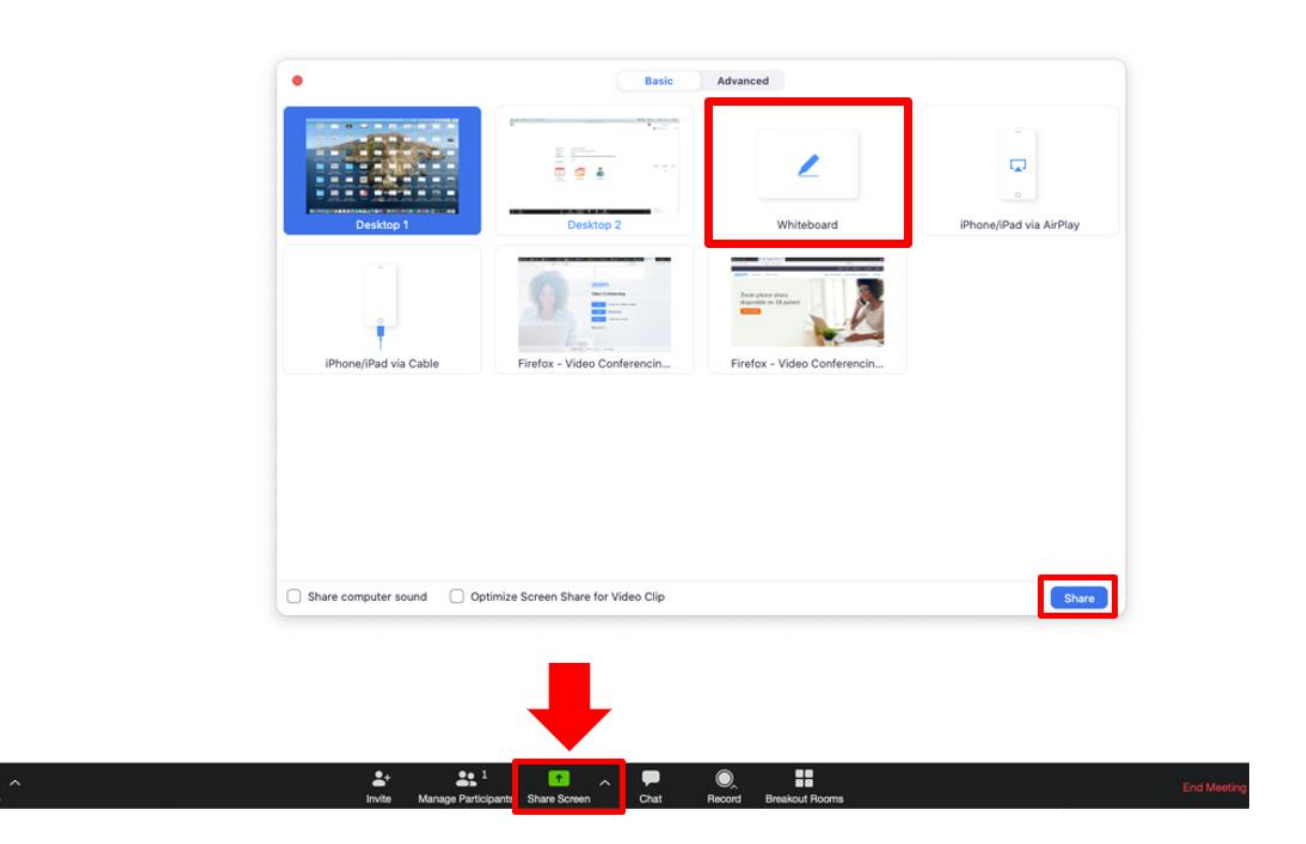

Se desplegará una barra de herramientas.

• Haga clic en la herramienta que desea utilizar.

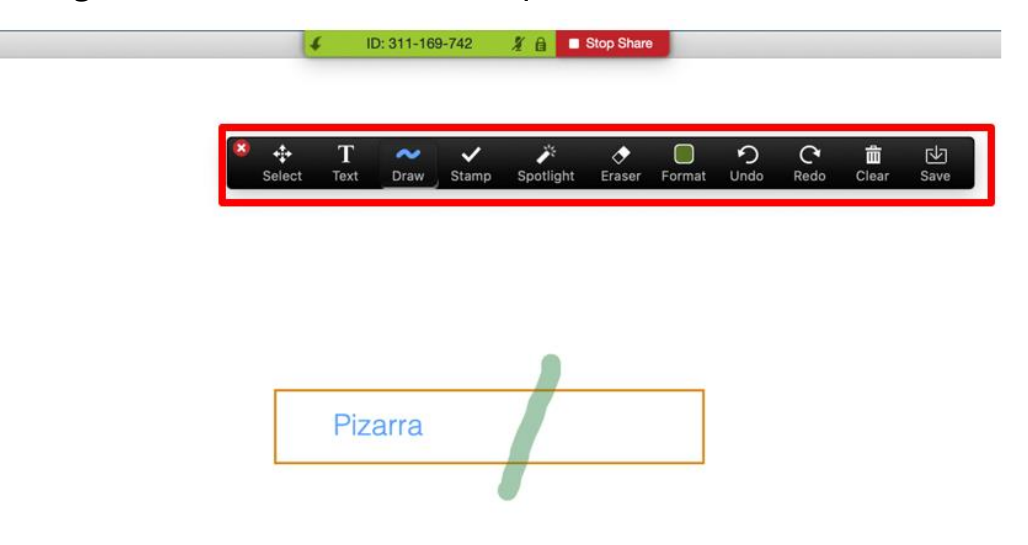

2 Para dejar de compartir el pizarrón, haga clic en "Stop Share".

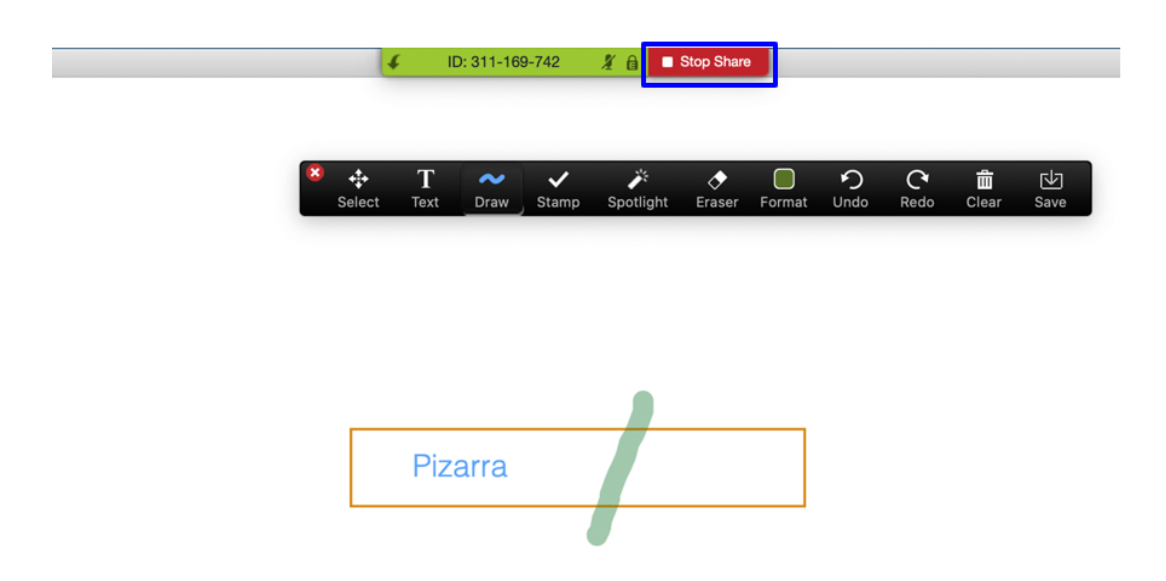

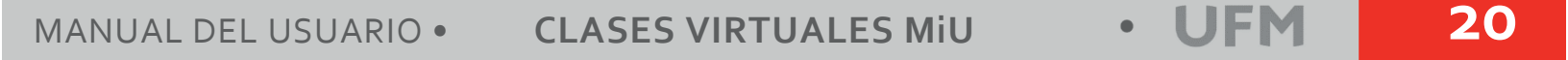

#### **Crear grupos**

1 Haga clic en "Breakout Rooms".

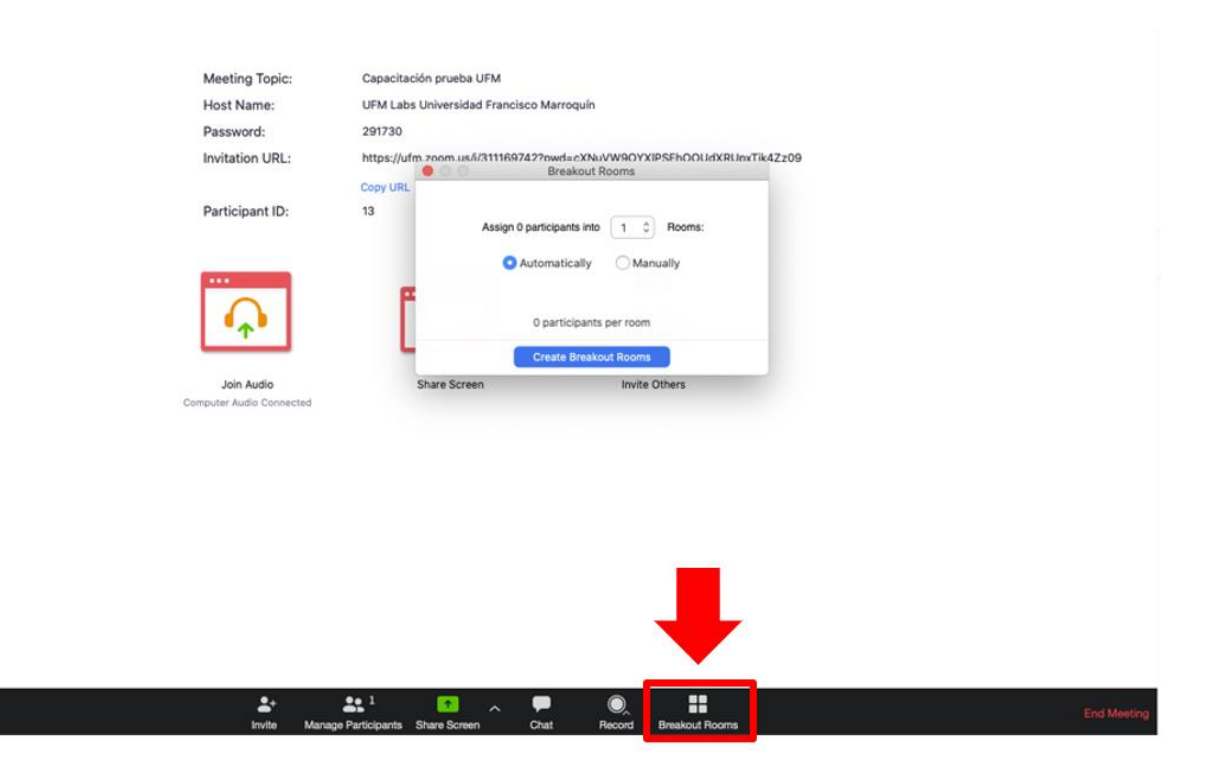

2 Seleccione el número de grupos que desea crear.

Seleccione la opción "Manually".

Haga clic en el botón

Create Breakout Rooms

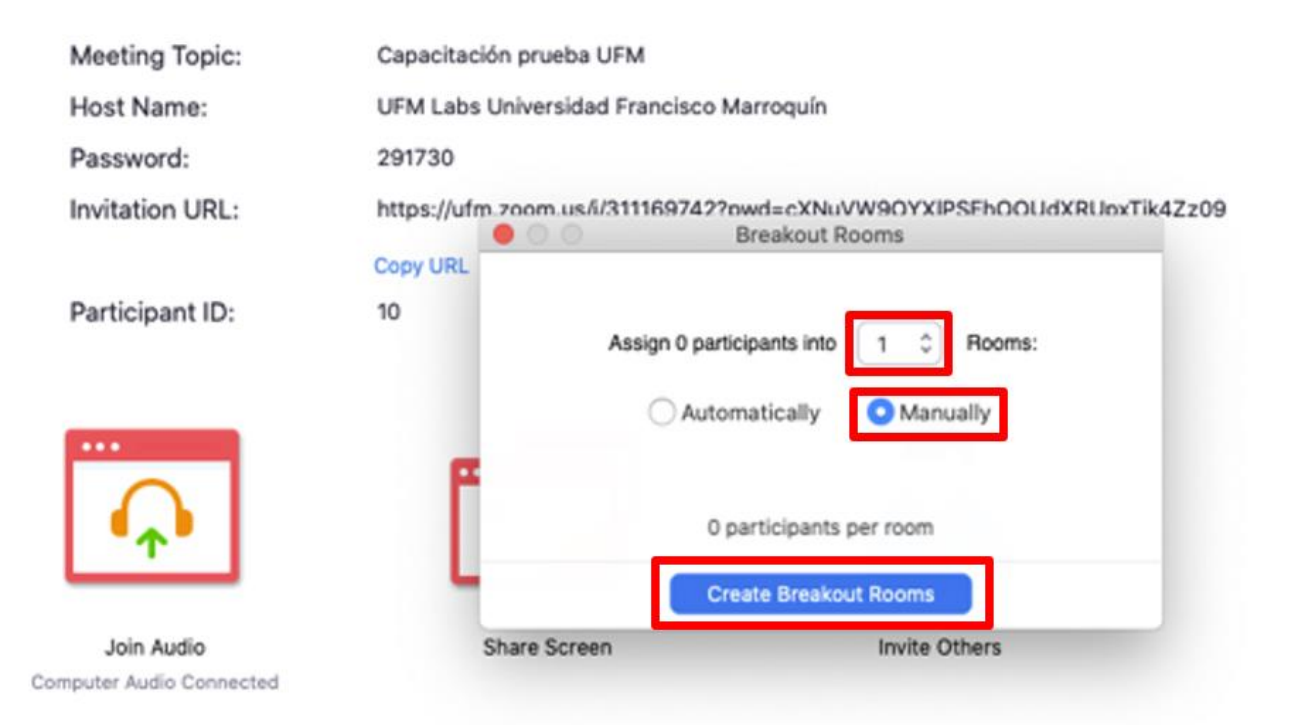

#### Haga clic en "Assign".

Seleccione el nombre de los participantes desea asignar en

cada grupo.

|                                       | 0      | 00           | Breakout R | ooms - Not | Started       | _         |              |
|---------------------------------------|--------|--------------|------------|------------|---------------|-----------|--------------|
|                                       |        | Breakout Roo | om 1 /     | Rename     | × Delete Roor | Assign    | Luis del Cid |
| Meeting Topic:                        | Capac  |              |            |            |               |           |              |
| Host Name:                            | UFM I  |              |            |            |               |           |              |
| Password:                             | 29173  |              |            |            |               |           |              |
| Invitation URL:                       | https: |              |            |            |               |           | 99           |
|                                       | Copy L |              |            |            |               |           |              |
| Participant ID:                       | 13     |              |            |            |               |           |              |
| Join Audio<br>omputer Audio Connected |        |              |            |            |               |           |              |
|                                       |        | Options ^    | Recreate - | Add a      | Room Open /   | All Rooms |              |

| 2 C C C C C C C C C C C C C C C C C C C | Breakout Rooms |
|-----------------------------------------|----------------|
|-----------------------------------------|----------------|

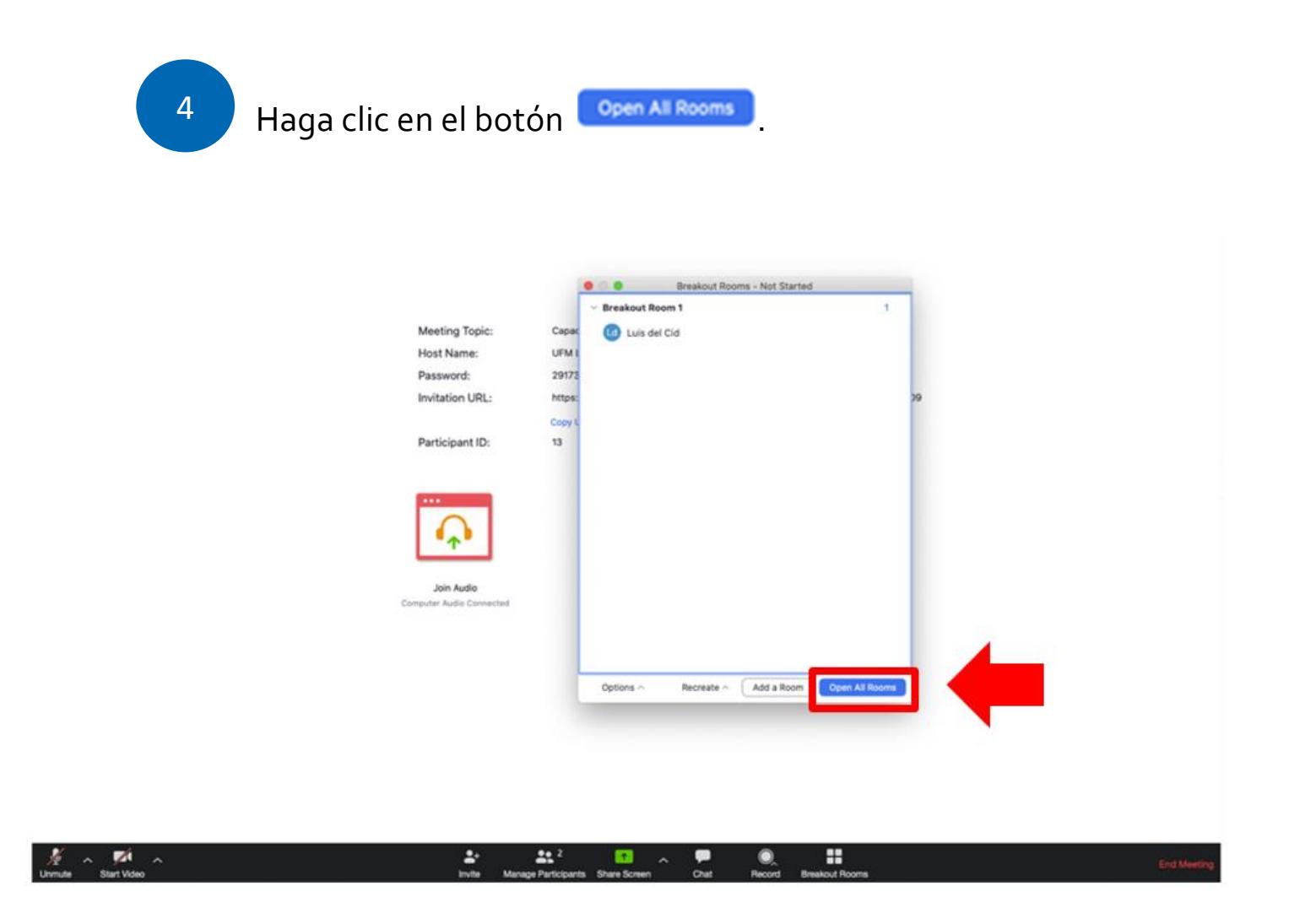

#### **Finalizar clase virtual**

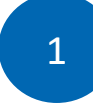

Haga clic en "End Meeting".

Haga clic en el botón

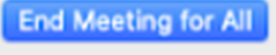

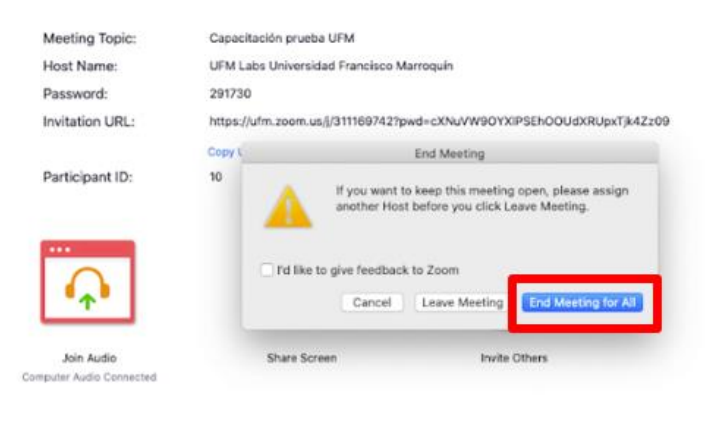

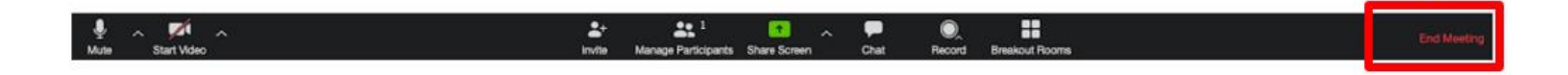